## **MATE APP** 전체 사용자 매뉴얼

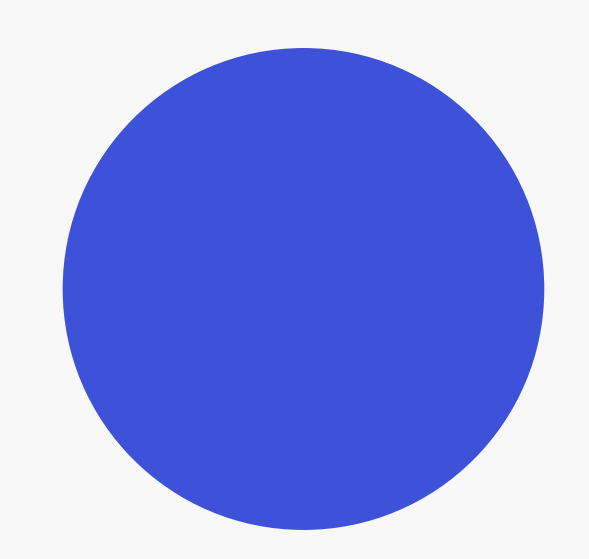

**MATE** 

v1.0

## Contents.

Ⅰ 프로그램 설치

||| 마이페이지

Ⅱ 주문 접수

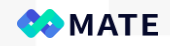

## I. 프로그램 설치

1. 구글 플레이 스토어 접속

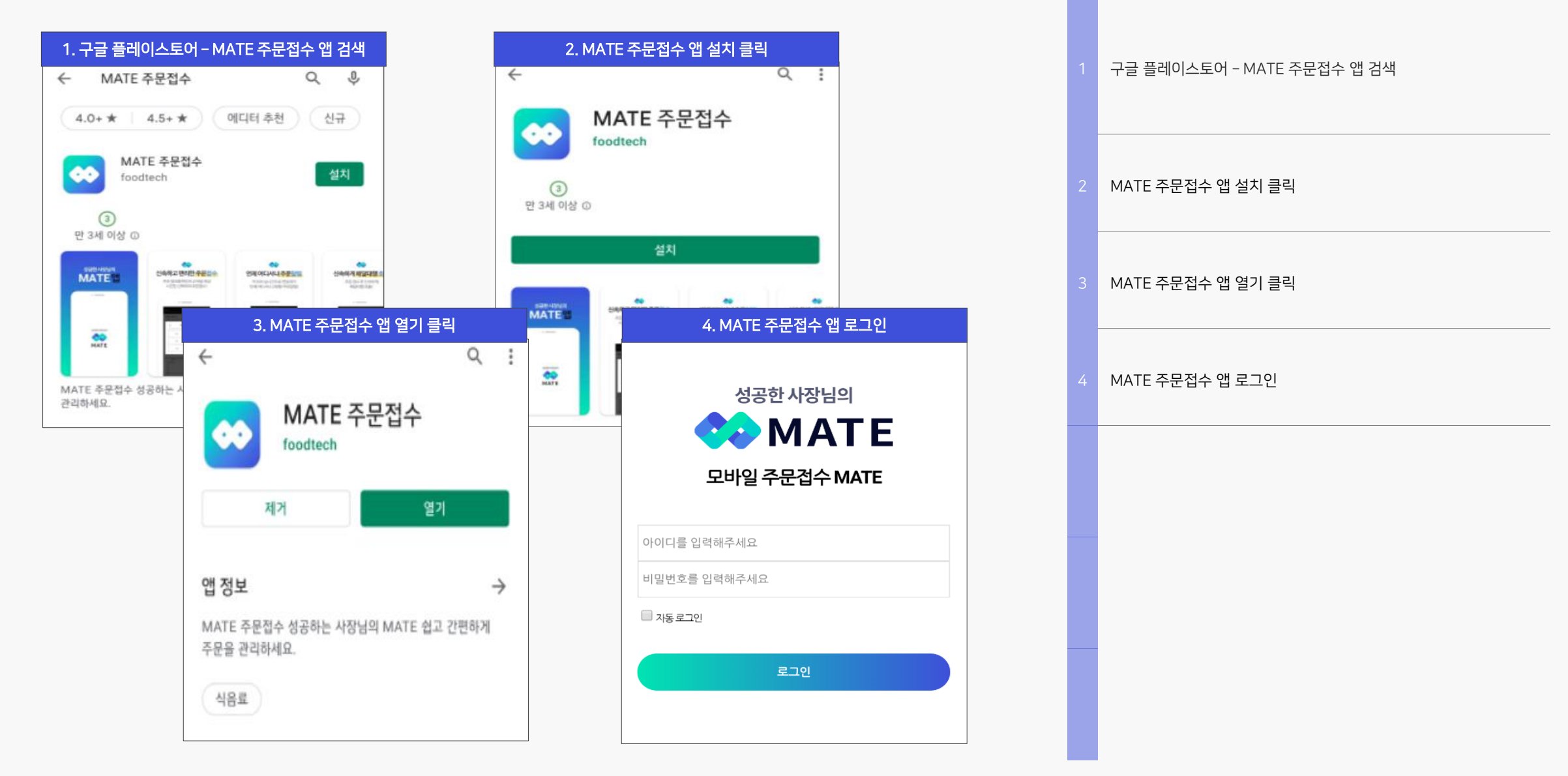

## II. 주문접수

1. 대기

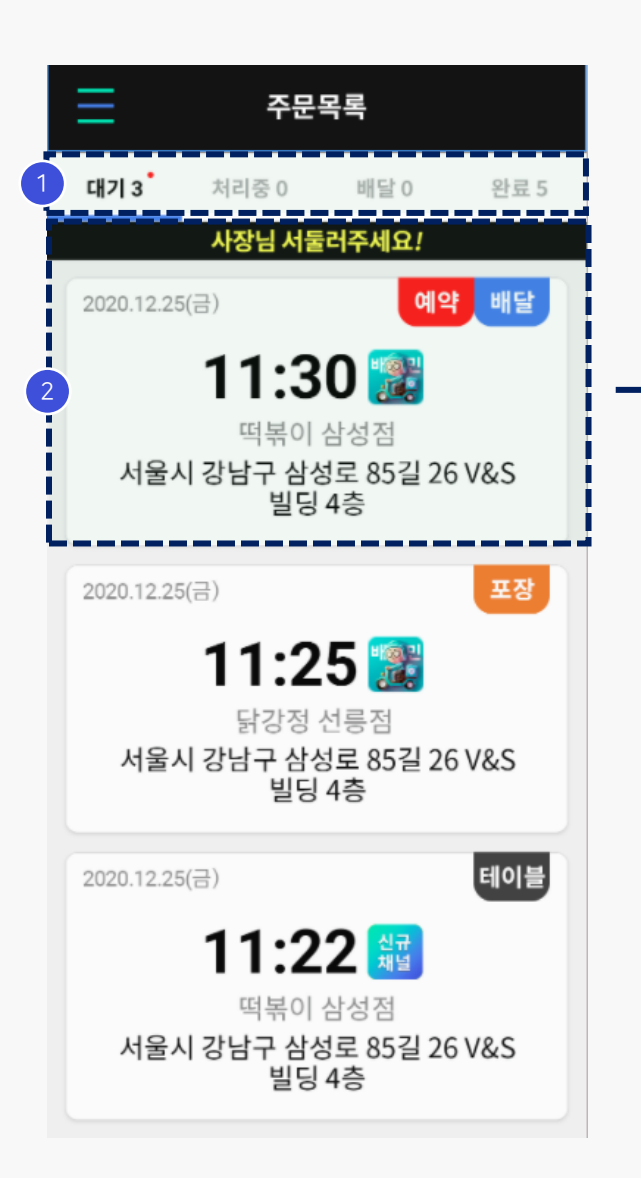

| 후불(카드                                 | )                     |                                  | 13.000 |  |
|---------------------------------------|-----------------------|----------------------------------|--------|--|
| 주문일시                                  | 20.12                 | 25 / 11:30                       |        |  |
| 채널번호                                  | BOBO                  | LG000020                         |        |  |
| <b>주소</b><br>복사                       | <b>강남구 [</b><br>도로명 길 | 대 <b>치동 891-46</b><br>강남구 삼성로85길 | 26     |  |
| 연락처                                   | 010-12                | 234 378 🕓                        |        |  |
| 고객요청                                  | 오뎅국물 주세요              |                                  |        |  |
| 라이더요청                                 | 집 앞에 두고가세요.           |                                  |        |  |
| 추가메모                                  | -                     |                                  |        |  |
| 메뉴                                    |                       | 수량                               | 금액     |  |
| 매운떡볶이서<br>#떡볶이<br>ㄴ보통맛<br>#오뎅<br>ㄴ매운맛 | <u> </u> 트            | 1                                | 7,000  |  |
| 콜라                                    |                       | 3                                | 6,000  |  |
| 합계                                    |                       |                                  | 13,000 |  |

### **주문 처리 상태** - 주문 처리 상태 및 건수 표기

### 주문 대기 목록

- 접수된 주문 리스트 노출

- 클릭 시, 대기 상세 페이지로 전환

#### 대기 상세

- 대기 중인 주문 상세 내역 표기

### 거절 / 수락 버튼

- 거절 : 주문 거절(거절 사유 선택) - 수락 : 주문 수락 - 상세 내역은 다음 장에 설명

### 1. 대기\_주문 수락/거절 팝업

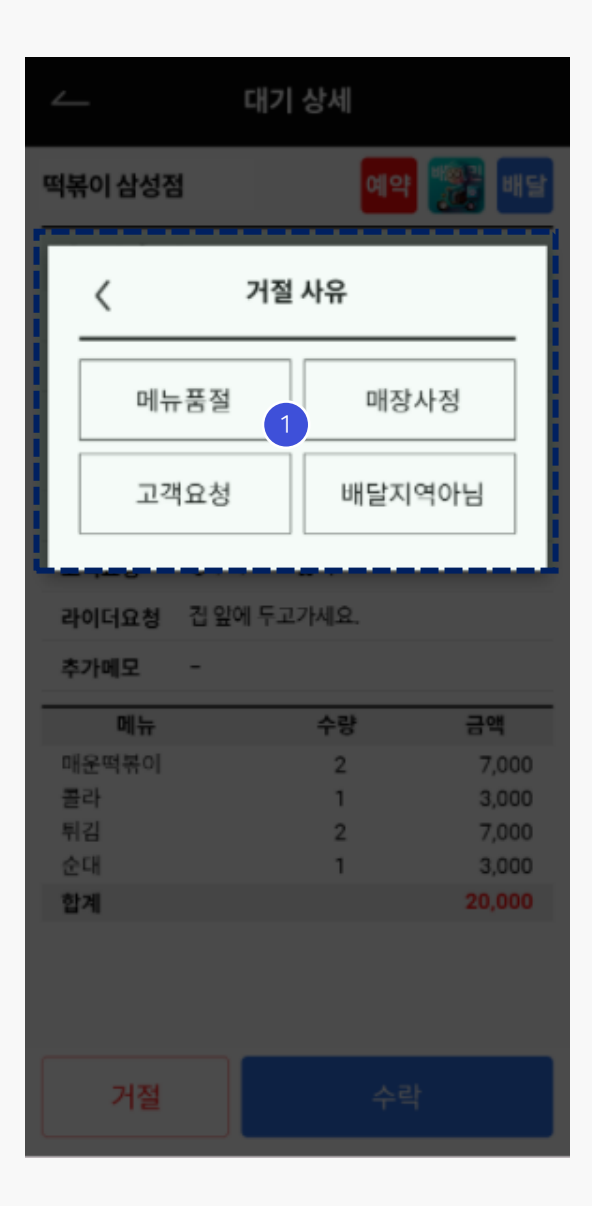

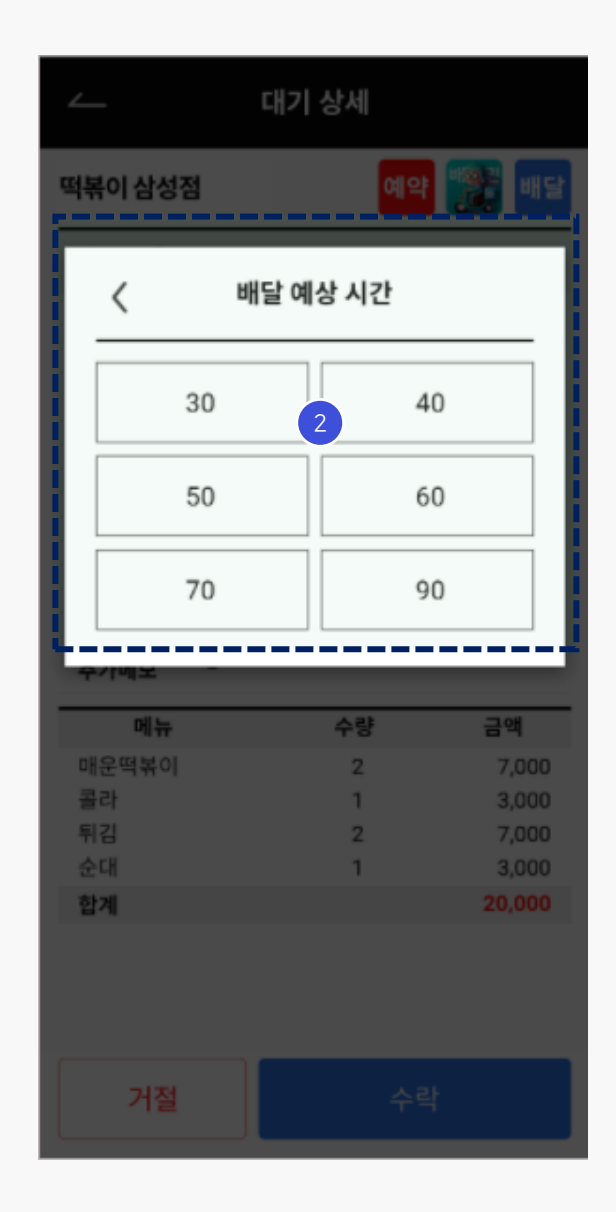

**거절 사유** - 주문 거절 사유 팝업 - 거절 사유 선택 - 주문 리스트에서 거절로 표기

### 배달 예상 시간

- 배달 예상 시간(분) 선택

2. 처리중

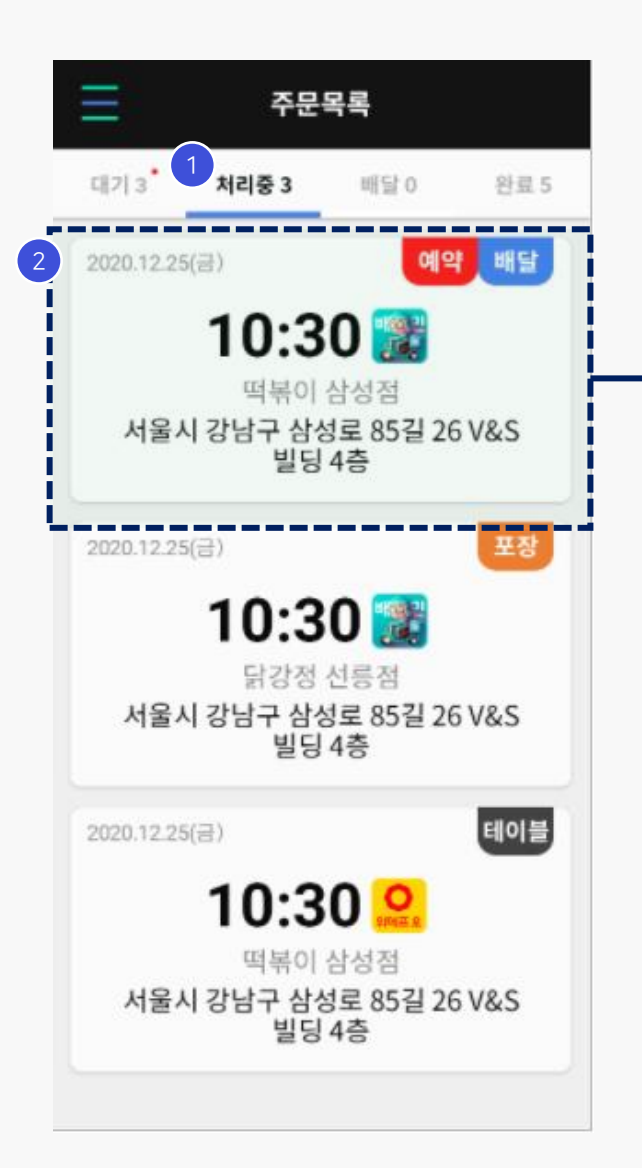

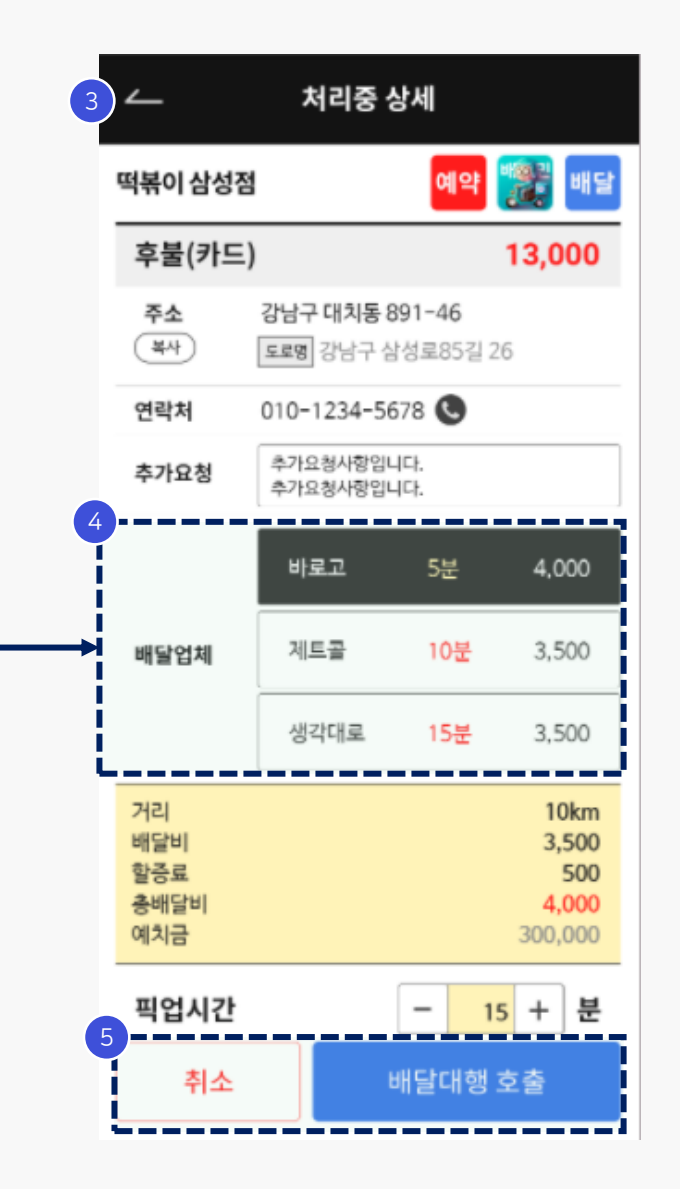

처리중

- 수락된 주문 목록 노출

### 주문

- 클릭 시, 처리중 상세 페이지로 전환

- 주문 형태 표기

- 주문 형태 : 예약, 배달, 포장, 테이블오더

### 처리 중 상세

- 처리 중인 주문 상세 내역 표기

### 배달업체

- 해당 매장에서 등록한배달업체 표시

### 취소 / 배달대행 호출 버튼

- 취소 : 주문 취소

- 배달대행 호출 : 배달 대행 호출

3. 배달

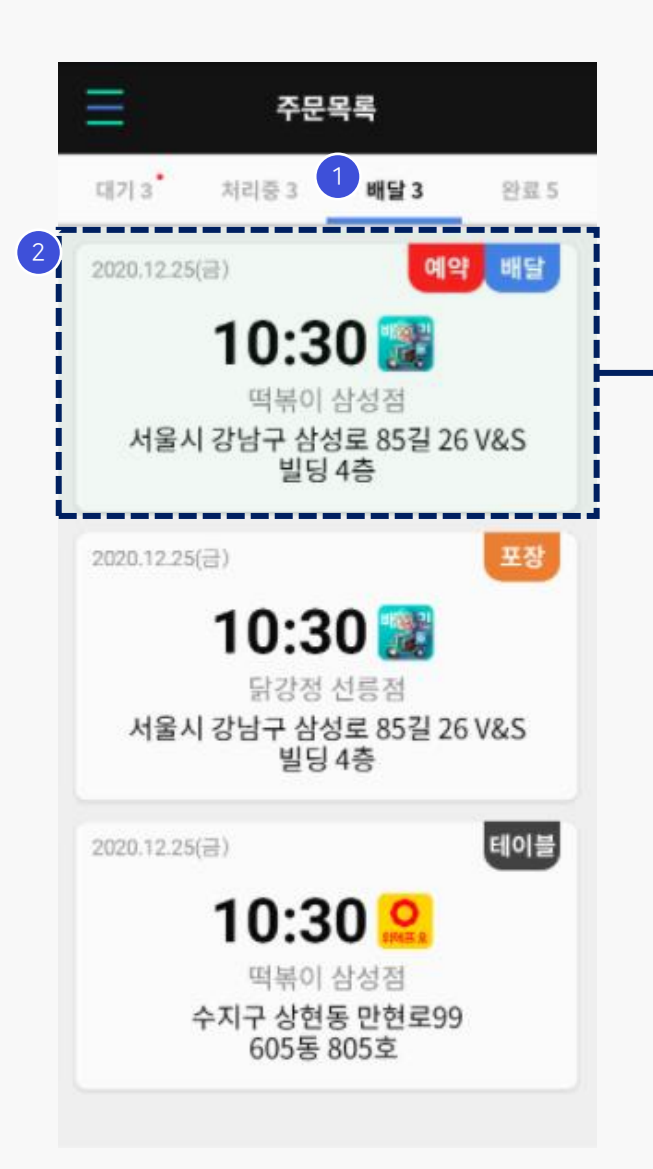

|   | <u> </u>                      | 배달 상서                                        | I   |        |  |  |
|---|-------------------------------|----------------------------------------------|-----|--------|--|--|
| 3 | 떡볶이 삼성질                       | 1                                            | 예약  | "알 배달  |  |  |
|   | 후불(카드                         | )                                            |     | 13,000 |  |  |
|   | 주문일시                          | 20.12.25 / 11:                               | 30  |        |  |  |
|   | 채널번호                          | BOBOLG000                                    | 020 |        |  |  |
|   | <b>주소</b><br>(복사)             | 1 <b>-46</b><br> 로85길                        | 26  |        |  |  |
|   | 연락처                           | 010-1234-5678 🕓<br>오뎅국물 주세요<br>정 집 앞에 투고가세요. |     |        |  |  |
|   | 고객요청                          |                                              |     |        |  |  |
|   | 라이더요청                         |                                              |     |        |  |  |
|   | 추가메모                          | -                                            |     |        |  |  |
| 4 | 배차 대기                         | 배차 배                                         | 달중  | 배달 완료  |  |  |
|   | 입체                            |                                              |     |        |  |  |
|   | 미용<br>라이더                     | 3,500(할승500원<br>미정                           | 4)  |        |  |  |
|   | 메뉴                            | 수령                                           | ŀ   | 금액     |  |  |
|   | 매운떡볶이서<br>#떡볶이<br>ㄴ보통맛<br>#오멧 | <u> </u> ⊑ 1                                 |     | 7,000  |  |  |
|   | 콜라                            | 3                                            |     |        |  |  |
|   | 합계                            |                                              |     | 13,000 |  |  |

| <b>배달</b><br>- 배달 중인 주문 내역 목록     |
|-----------------------------------|
| <b>주문</b><br>- 클릭 시, 배달 상세 내역 표시  |
| <b>배달 상세</b><br>- 배달 상세 내역 표기     |
| <b>배달 상태</b><br>- 진행 중인 배달 상태값 표시 |

| $\equiv$       | 주문목                     | 루록                    |                     |
|----------------|-------------------------|-----------------------|---------------------|
| 대기 3           | 처리중 3                   | 배달 0                  | 1 완료 5 <sup>*</sup> |
| 2 2020.12.25(2 | 3)                      | ભ                     | 약 배달                |
|                | 10:3                    | 0 靋                   |                     |
| 서울시            | 떡볶이 (<br>강남구 삼성<br>빌딩 - | 삼성점<br>!로 85길 2<br>4층 | 26 V&S              |
|                | 취소                      | 2                     |                     |
| 2020.12.25(;   | 3)                      |                       | 포장                  |
|                | 10:3                    | 0 🔡                   |                     |
| 서울시            | 닭강정 (<br>강남구 삼성<br>빌딩 ( | 선롱점<br>!로 85길 2<br>4층 | 26 V&S              |
|                | 완료                      | ł                     |                     |
| 2020.12.25(2   | 3)                      |                       | 테이블                 |
|                | 10:3                    | 0 🤐                   |                     |
| 서움시            | 떡볶이 (<br>강남구 상성         | 삼성점<br>1로 85길 2       | 96 V&S              |

. 완료

- 완료된 주문 내역 목록

### 완료 상태

2 - 주문 처리 상태 표시
- 주문처리 상태 : 취소, 완료, 거절

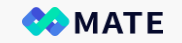

# 비. 마이페이지

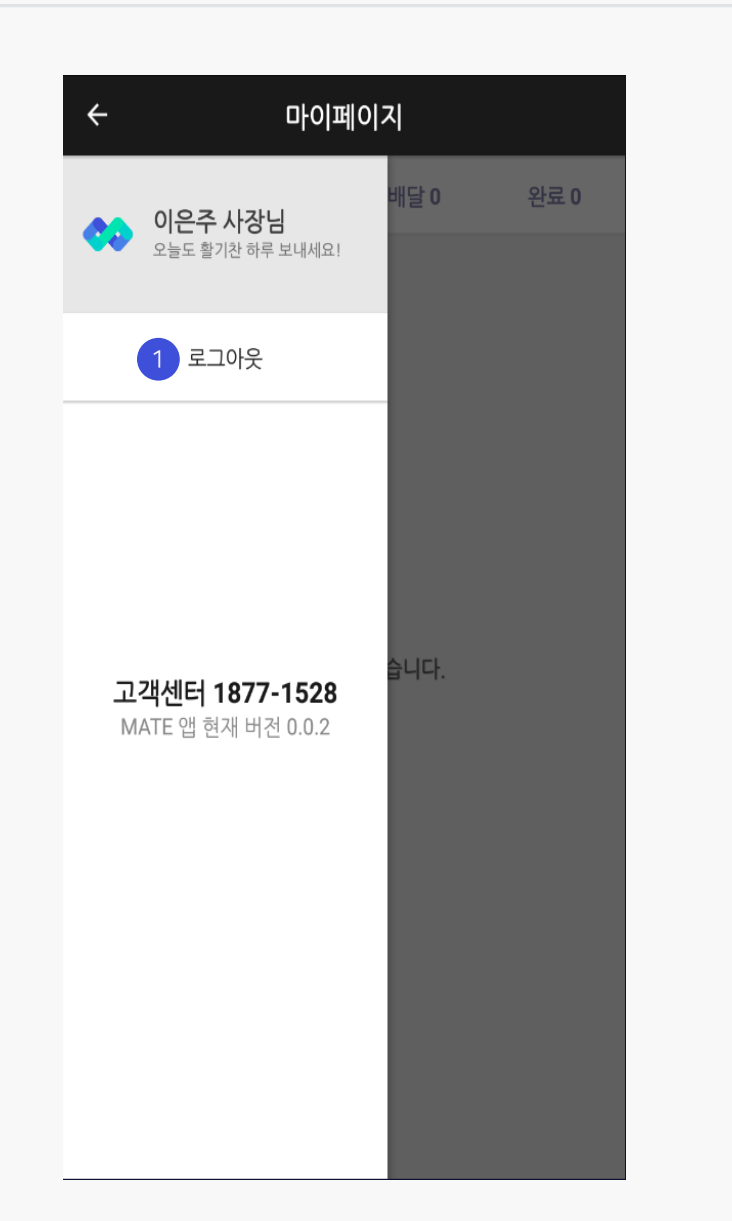

로그아웃

- 클릭 시, MATE 주문접수 앱 로그아웃